# ■保連合会へ請求データを CD で提出する場合の操作手順をご案内します。 ① 「「「「「「」」」」」」 ① 「「」」」 ○ 「「」」」 ○ 「「」」」 ○ 「」」 ○ 「」」

# 請求データの作成

### I.給付計算処理メニュー

メインメニュー画面から給付請求処理メニューをクリックします。

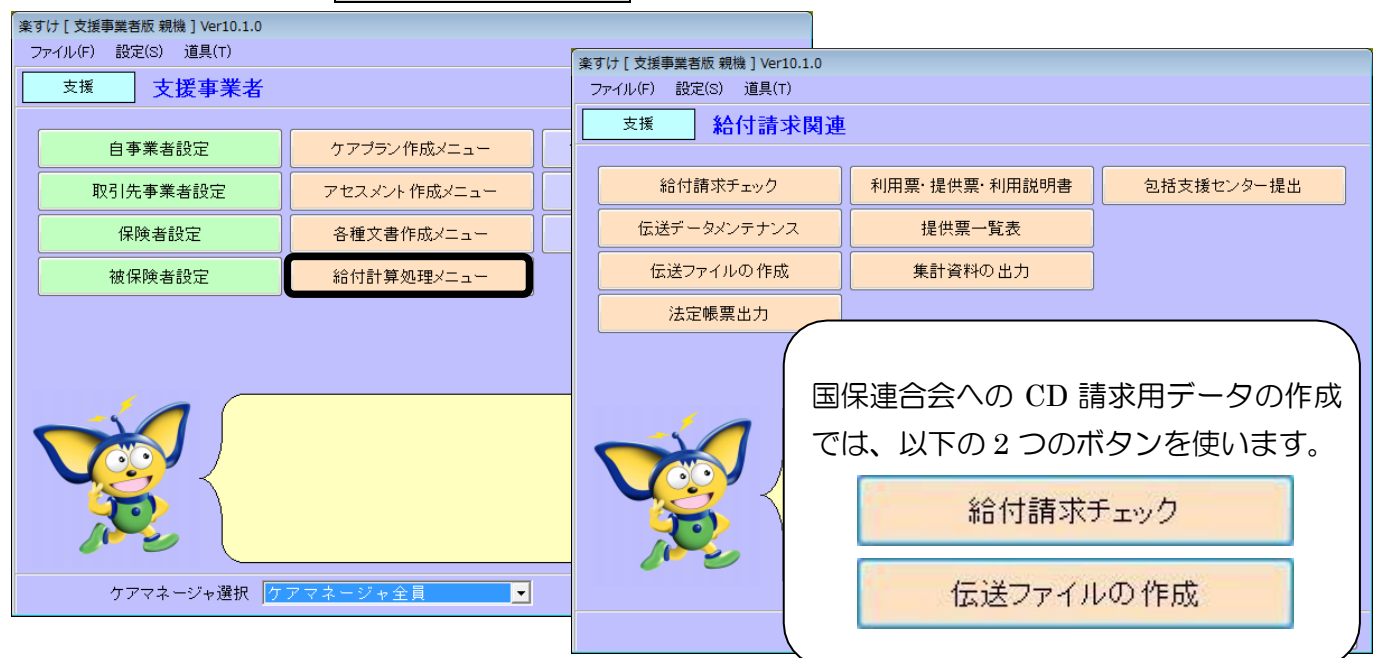

### Ⅱ. 給付請求チェック(登録データの検査)

1. 給付請求チェック画面の説明

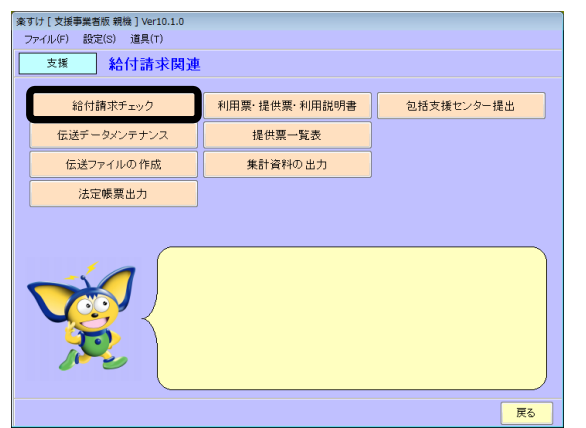

| 【給付請求関連】メニューの給付 |
|-----------------|
| 請求チェックをクリックします。 |
| 下の【給付請求チェック】の画面 |
| が開きます。          |
|                 |
|                 |

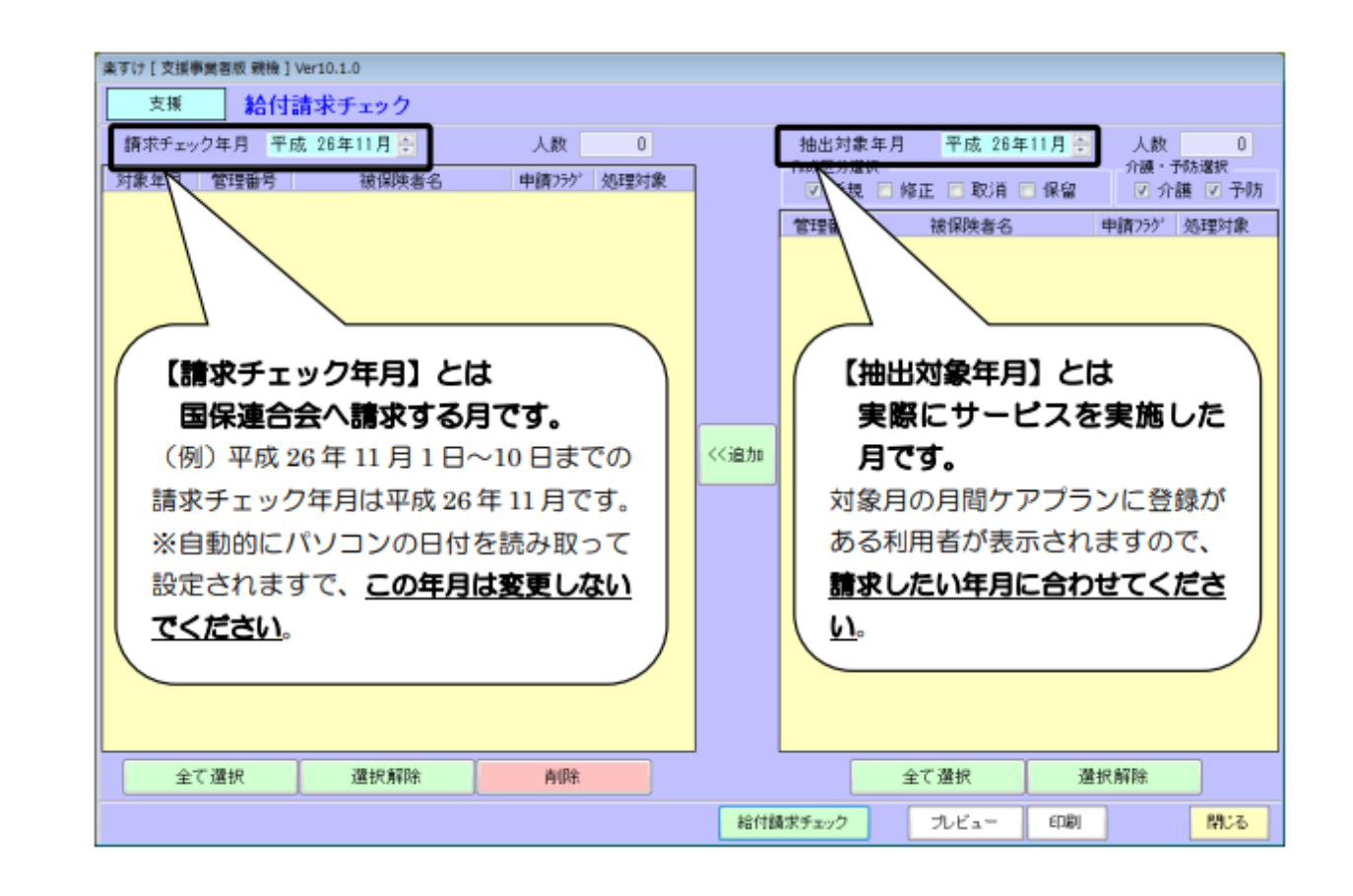

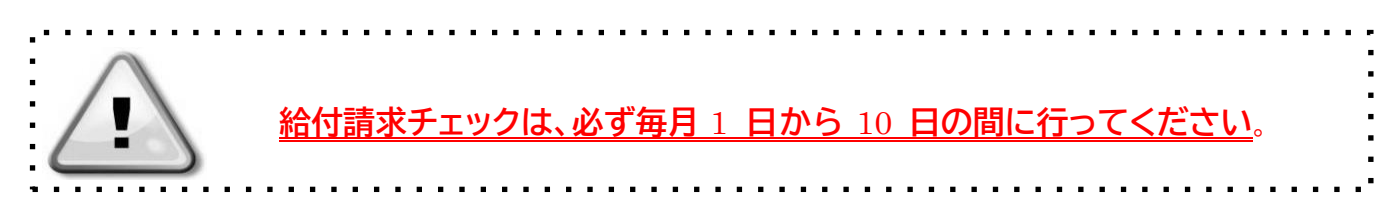

2. 給付請求チェックの操作方法

(例) 平成 26 年 10 月サービス実施分の請求データを、11 月に作成・提出する場合

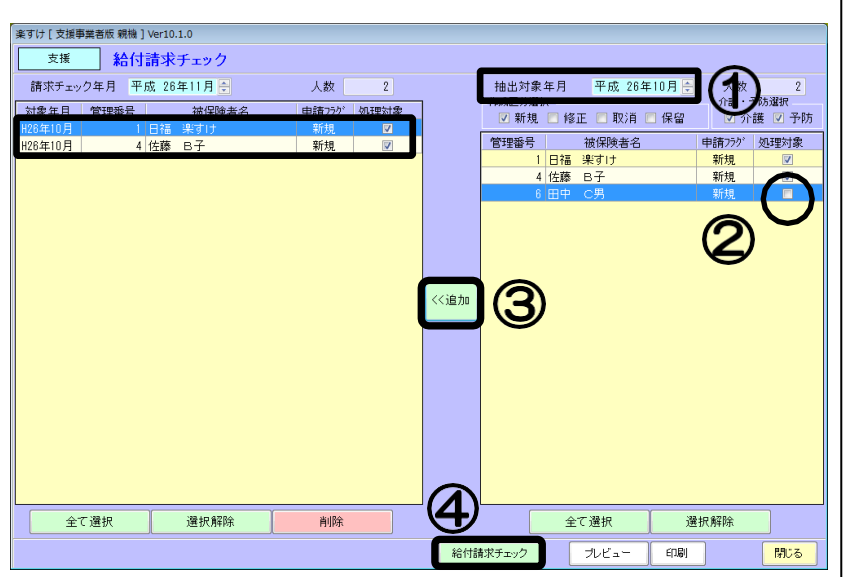

| 楽すけ [支援事業者版 親相 | 🗮 ] Ver10.1.0 |       |           |                |       |       |    |     |
|----------------|---------------|-------|-----------|----------------|-------|-------|----|-----|
| 支援 給           | 付請求チョ         | □ック結果 |           |                |       |       |    |     |
| 対象年月 管理        | 醫号            | 被保険者名 |           |                | メッ    | セージ   |    |     |
| 平26年10月        | 1 日福          | 楽すけ   | [Warning] | 月間ケアブランのデータが未改 | 寉認です。 |       |    |     |
| 平26年10月        | 4 佐藤          | B子    | [Warning] | 月間ケアブランのデータが未び | 寉認です。 |       |    |     |
|                |               |       |           |                |       |       | 1  | 5   |
|                |               |       |           |                |       |       |    |     |
|                |               |       |           |                |       | ブルビュー | 印刷 | 閉じる |
|                |               |       |           |                |       |       |    |     |

【Warning】月間ケアプランのデータが未確認です。 このメッセージに限っては『楽すけ』の機能によるものな ので、請求に問題はありません。月間ケアプランの「確認 済み」欄に V を入れて登録をすれば、表示されなくなり ます。

| 🕑 参照:月間久                   | 77  | P | 7 | ĵ- | 5 | 2 | 10 | D  | Œ | 9 O | 面  |    | 子的 | 591 | M () | лı | <b>唐</b> 密4 | 80  | 7   | ise:          | *    |     |
|----------------------------|-----|---|---|----|---|---|----|----|---|-----|----|----|----|-----|------|----|-------------|-----|-----|---------------|------|-----|
|                            |     |   |   |    |   | 中 | 浦区 | \$ |   | 523 | 毛済 |    |    | fE  | 咸区   | 9  | 新規          |     | -   | V             | 曜    | 恐怖み |
| 利用サービス / 提供事業者             |     | 1 | 2 | 3  | 4 | 5 | 8  | 7  | 8 | 9   | 10 | 11 | 12 | 13  | 14.1 | 15 | 16 1        | 7 1 | 8   | 8 2           | 0 21 | 22  |
| サービス内容 サービス事業者             | 敫   | E | 月 | 火  | 水 | 木 | 金  | ±  | Β | 月   | 火  | 木  | 木  | 金   | ±    | B  | 月2          | た 7 | t 3 | 1             | ȱ    | E   |
| 通所介護II32 楽すけデイサービ          | 4   |   | 1 |    |   |   |    |    |   |     |    | 1  |    |     |      |    |             | 1   | 1   | $\mathcal{T}$ |      | -   |
| 遺所介護入浴介助楽すけデイサービ           | 3   |   |   |    |   |   |    |    |   |     |    | 1  | -( |     | _    |    | _           |     |     |               | )    |     |
| 加テート へ 通話 小舗加速 かま しちょう しょう | 1   | - |   |    |   |   |    |    |   |     |    |    | -1 |     | 7    | 7  | - 7         | ~   | đ   |               |      |     |
| 加算1 ス                      | - Ó |   |   |    |   |   |    |    |   |     |    |    | -l |     | -    | -  | - `         | -   | 2   |               |      |     |
| * は、ビス・ 楽すけへルバース           | 5   |   |   | 1  |   |   |    |    |   |     | 1  |    |    | -   |      |    |             | П   | -   | -             | -    |     |

 抽出対象年月を▲▼で 10 月に合 わせます。 ② 今月は請求しない方がいる場 合、処理対象の✓をクリックし てチェックをはずします。 ③ 追加をクリックすると左側の 【請求チェック年月】の枠に名 前が表示されます。 ④ 請求したい利用者を左側に移し たら、給付請求チェックを クリックしてください。 【給付請求チェック結果】 大きくわけて【Error】と【Warning】 の2種類のメッセージが表示されま すが、 どちらの場合も必ず入力され た情報をご確認ください。 **[Error]**  $( I \supset - )$ 返戻対象となるデータが含まれてい るため、請求データからは除外され ます。 【Warning】 (ワーニング) 請求データには含まれますが、返戻 となる可能性があります。入力内容 を確認してください。 \*\*\*\*\*\*\*\*\*\*\*\*\*\*\*\*\*\*\*\*\*\*\* ⑤ 【給付請求チェック結果】で問 題のあるメッセージが表示され なかった場合は、画面を閉じて 次の操作に進んでください。

### Ⅲ.請求データ作成 (CD で請求する場合)

【給付請求関連】メニューの 伝送ファイルの作成 をクリックします。

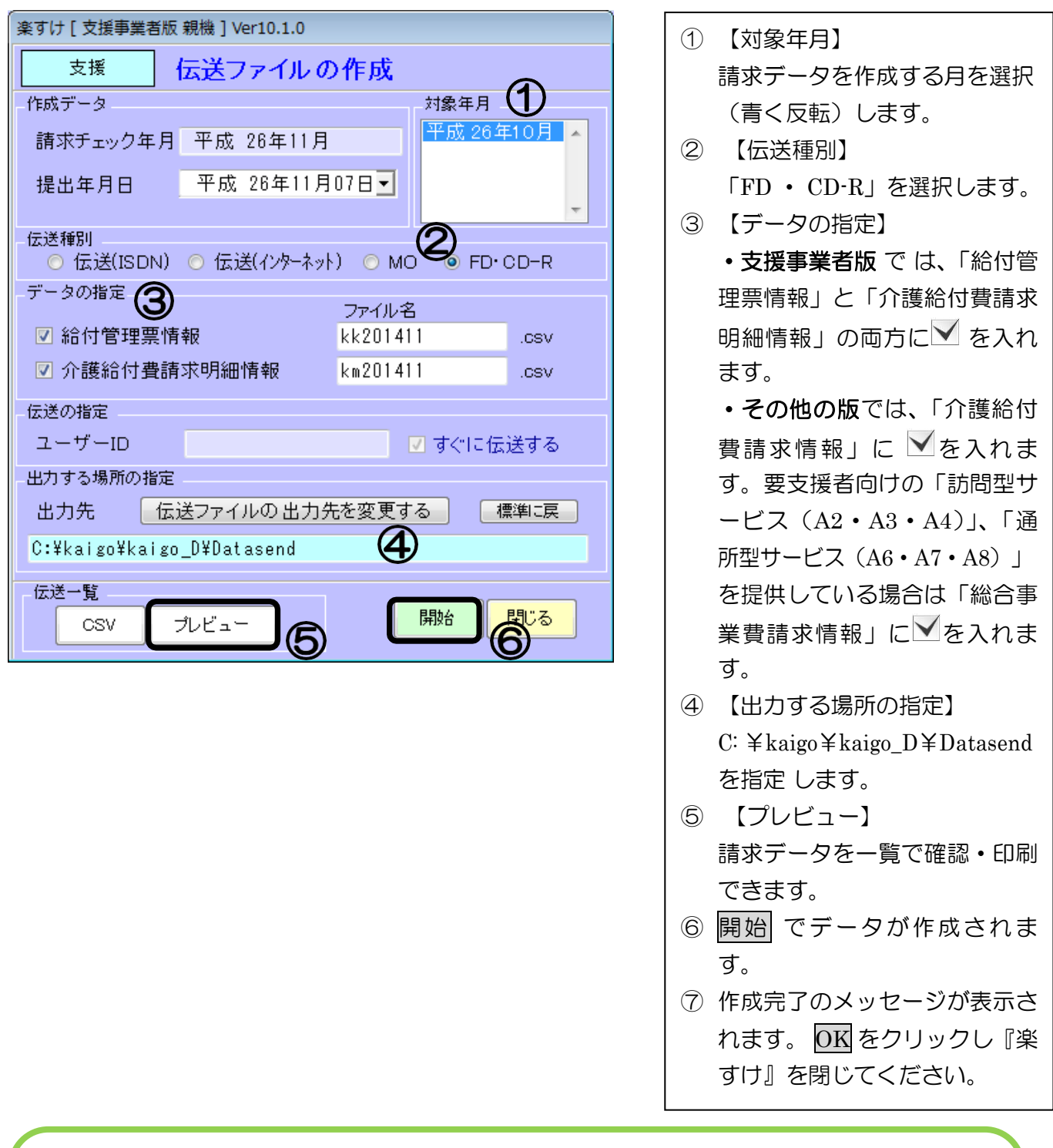

ここまでの操作で、パソコン本体に請求データが作成されました。 つづいて、請求データを CD-R に書き込みます。

- ➡ お使いのパソコンが Windows 7 端末の場合・・・・P.5~P.8 へ
- ➡ お使いのパソコンが Windows 8.1 / Windows 10 端末の場合・・P.9~P.12 へ
- ➡ お使いのパソコンが Windows 11 端末の場合・・・・・P.13~P.16 へ

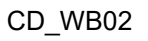

## 請求データをCD-Rに書き込む

Windows 7 端末の場合

パソコン(OS: Windows 7)の標準機能を用いて CD-R へ書き込む手順は以下のとおりです。

| 空のディスクをセットした際に「自動再生」が表示された                                                                                                    | ① 空のディスクをセットします。                                                                                                    |
|----------------------------------------------------------------------------------------------------|----------------------------------------------------------------------------------------------------|
| あこは、「べ」パタンなクリックして、回回を閉してお。                                                                                                    | <ul> <li>② 『楽すけ』で請求データを出力<br/>したフォルダ<br/>[C:¥kaigo¥kaigo_D¥Datasend]<br/>を開きます。</li> <li>③ 書き込みたいファイルを右クリ<br/>ックし、表示される一覧から<br/>「送る」→「DVD・RWドライ<br/>ブ(D:)」の順にクリックしま<br/>す。</li> <li>※ お使いのパソコンの機種に<br/>よって、「DVD・RWドライブ</li> <li>(D:)」の表示が異なる場</li> </ul> |
| <ul> <li>ディスクの書き込み</li> <li>このディスクをどの方法で使用しますか?</li> <li>ディスクのタイトル: 2 07 2015</li> <li>USB フラッシュドライブと同じように使用する</li> <li>ディスク上のファイルをいつでも保存、編集、および削除できます。このディスクは Windows XP 以降を実行するコンピューターで使用できます (ライブ ファイル システム)。</li> </ul>                                                                       | <ul> <li>(D.7)」の表示が異なる場</li> <li>合があります。</li> <li>④ 「ディスクの書き込み」が表示<br/>されます。</li> <li>「CD/DVD プレイヤーで使用<br/>する」をクリックします。</li> </ul>                                                                                                    |
| <ul> <li>              の CD/DVD プレイヤーで使用する             ファイルはグループ化されて書き込まれるため、書き込み後に個             別のファイルを編集したり削除したりすることはできません。こ             のディスクはほとんどのコンピューターで使用できます(マスタ             -)。      </li> <li>             選択方法の詳細         </li> <li>             かへ             キャンセル      </li> </ul> | ⑤ 「次へ」ボタンをクリックしま<br>す。                                                                                                    |
| すでにディスクが「マスター」形式でフォーマット済みの<br>場合は、「ディスクの書き込み」が表示されず、「ディスクに書<br>き込む準備ができたファイル」と表示されます。<br>→手順⑥ へ進みます。                                                                                                    |                                                                                                    |

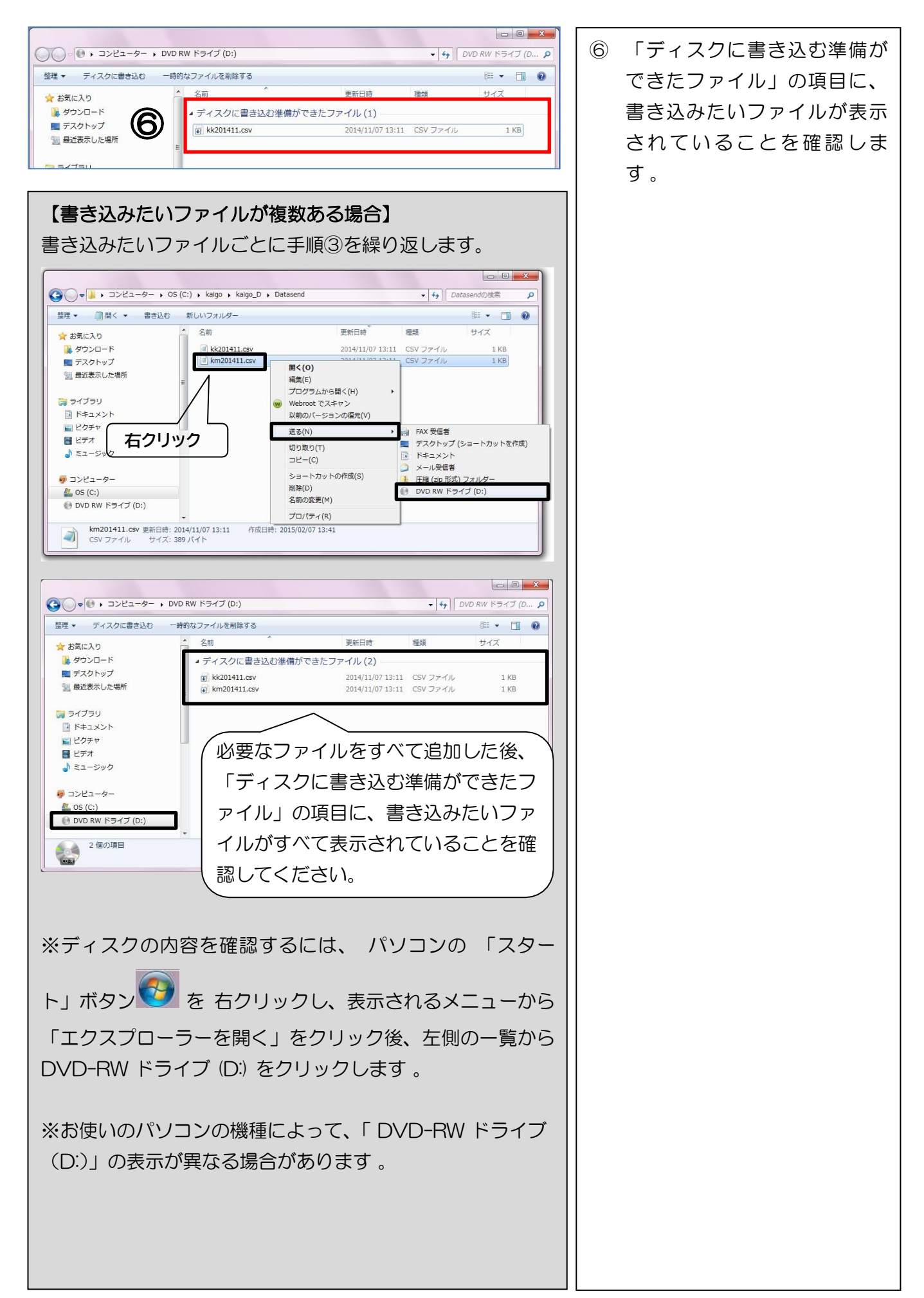

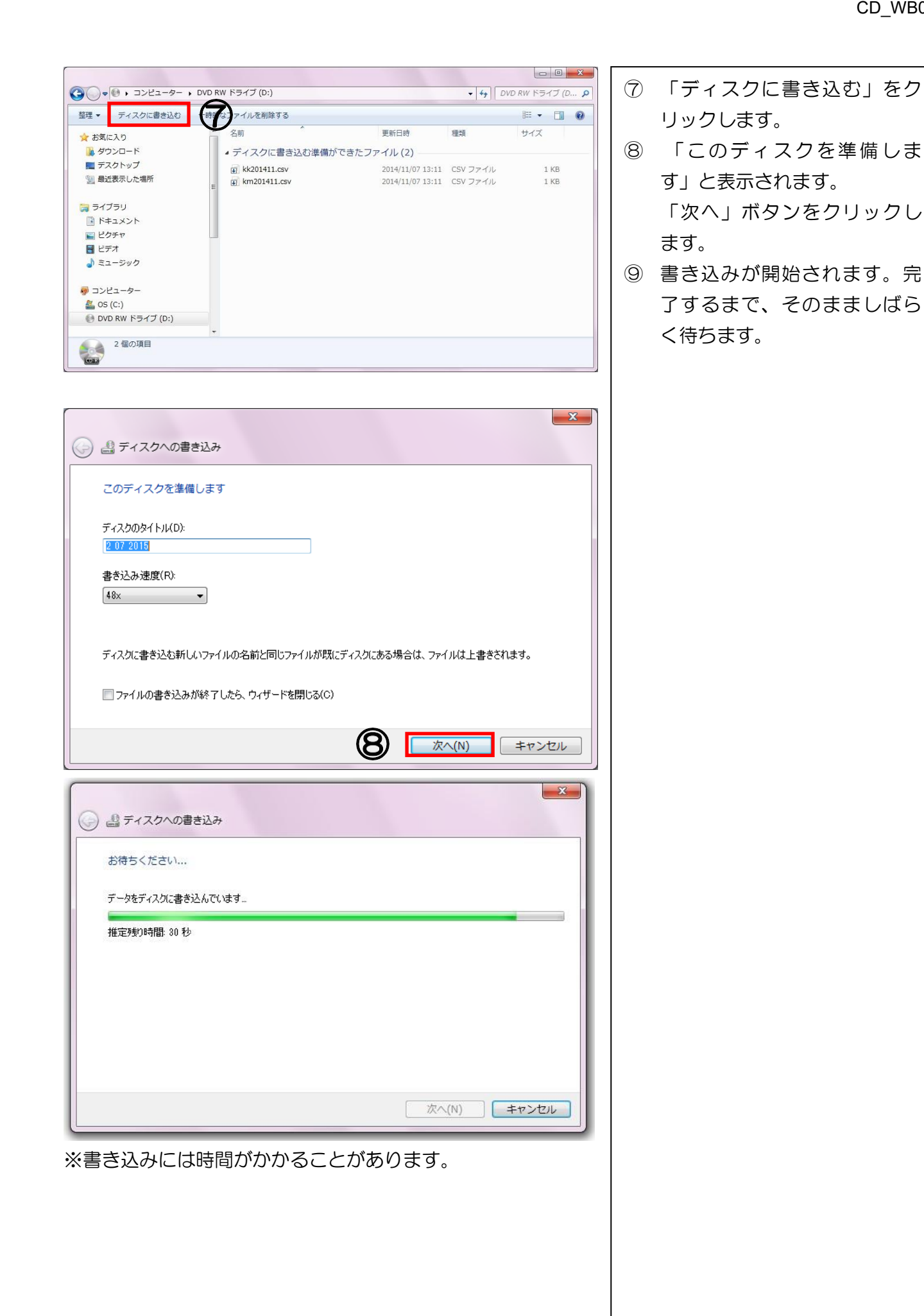

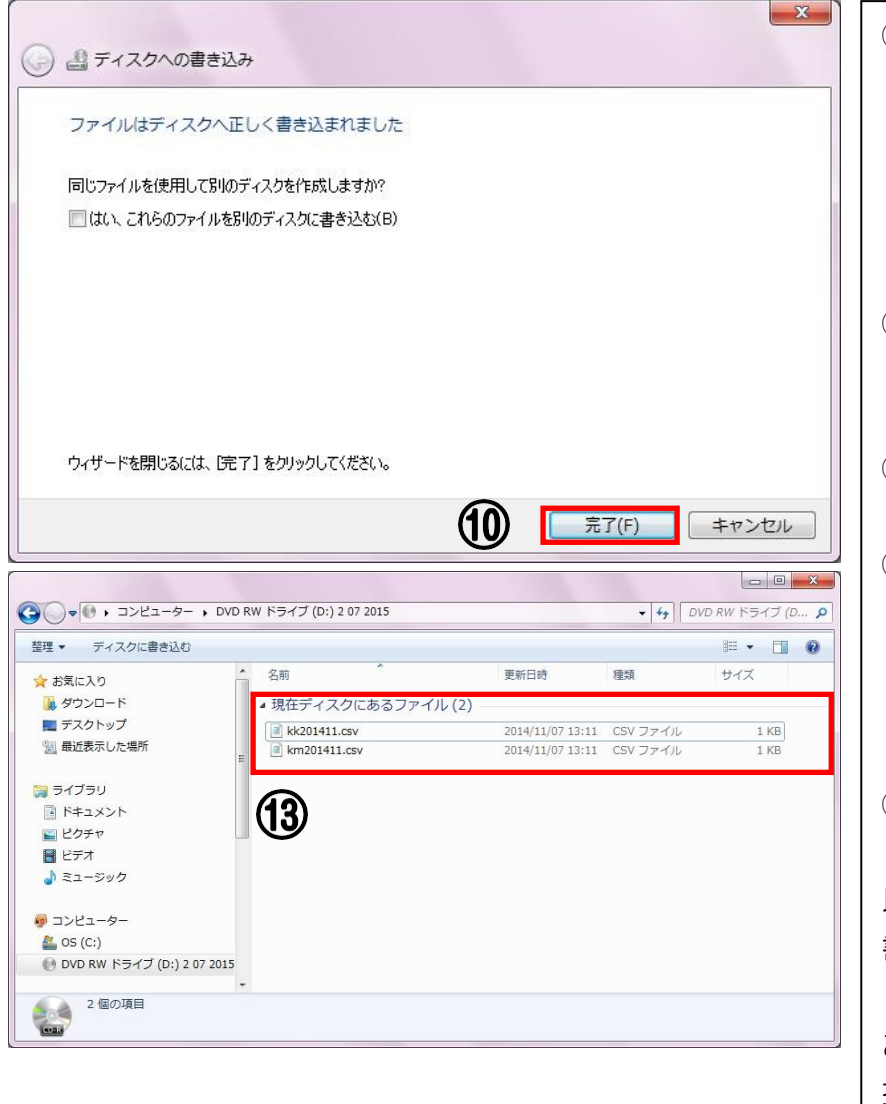

- 10 書き込みが終わると、「ファイ ルはディスクへ正しく書き込ま れました」と表示され、ディス クが排出されます。
   「完了」ボタンをクリックしま す。
   (4) 排出されたディスクを更度
- ・ 排出されたディスクを再度
   DVD ドライブにセットしま
   す。
- DVD-RW ドライブ(D:)を開き ます。
- ③「現在ディスクにあるファイ ル」の項目に、国保連へ提出し たい請求データがすべて表示さ れていることを確認してください。
- (14) ディスクを取り出します。

以上で、請求データの CD-R への 書き込み作業は完了です。

お客様事業所所属の国保連合会の 指定に従って、CDのレーベル面へ の必要事項の記載や送付書を添付 の上、ご提出ください。

# 請求データを CD-R に書き込む

Windows 8.1 端末の場合 Windows 10 端末の場合

パソコン (OS: Windows 8.1 / Windows 10) の標準機能を用いて CD-R へ書き込む手順は以下のとおり です。

. . . ① 空のディスクをセットしま 空のディスクをセットした際に「選択して、空の CD に す。 対して行う操作を選んでください。」と表示された場合 は、「×」ボタンをクリックします。 2 『楽すけ』で請求データを出 🌡 | 🞑 🗓 = I カしたフォルダ Datasend ファイル ホーム 井有 表示 2 [C:¥kaigo¥kaigo\_D¥Datasend] 📙 🕨 PC 🕨 ボリューム (C:) 🕨 kaigo kaigo\_D → Datasend Ċ の検索 P 種類 更新日時 サイズ 名前 を開きます。 ☆ お気に入り kk201411.csv 🍡 ダウンロード 1 KB Microsoft Excel . 開((0) = デスクトップ km201411.csv Microsoft Excel .. 1 KB 印刷(P) 1 最近表示した場所 プログラムから開く(H) ③ 書き込みたいファイルを右ク 🜏 ホームグループ 📄 FAX 受信者 送る(N) デスクトップ (ショートカットを作成) リックし、表示される一覧か 右クリック 切り取り(T) PC ドキュメント ⊐ピ-(C) 12 ⇒ メール受信者 ら「送る」→「DVD-RW ドラ ショートカットの作成(S) 喇 圧縮 (zip 形式) フォルダー 剛 削除(D) 🜔 DVD/CD-RW ドライブ (D:) イブ (D:)」の順にクリックし ▶ ダウンロード 名前の変更(M) З ▶ デスクトップ プロパティ(R) ます。 ドキュメント 📔 ピクチャ ※お使いのパソコンの機種に 📓 ビデオ 1 ミュージック 🚢 ポリューム (C:) よって、「DVD-RW ドライブ DVD/CD-RW F 👝 ボリューム (E:) (D:)」の表示が異なる場合が 822 1個の項目を選択 770 バイト 2個の項目 あります。 ディスクの書き込み 4 「ディスクの書き込み」が表 このディスクをどの方法で使用しますか? 示されます。 ディスクのタイトル: 1 30 2015 「CD/DVD プレイヤーで使用 USB フラッシュ ドライブと同じように使用する ディスク上のファイルをいつでも保存、編集、および削除できます。このディ する」をクリックします。 スクは Windows XP 以降を実行するコンピューターで使用できます (ラ イブ ファイル システム)。 CD/DVD プレイヤーで使用する 「次へ」ボタンをクリックし 4 (5) ファイルはグループ化されて書き込まれるため、書き込み後に個別のファイ ルを編集したり削除したりすることはできません。このディスクはほとんどのコ ます。 ンピューターで使用できます (マスター)。 選択方法の詳細 (5) 次^ キャンセル すでにディスクが「マスター」形式でフォーマット済みの 場合は、「ディスクの書き込み」が表示されず、「ディスクに書 き込む準備ができたファイル」と表示されます。 →手順⑥ へ進みます。

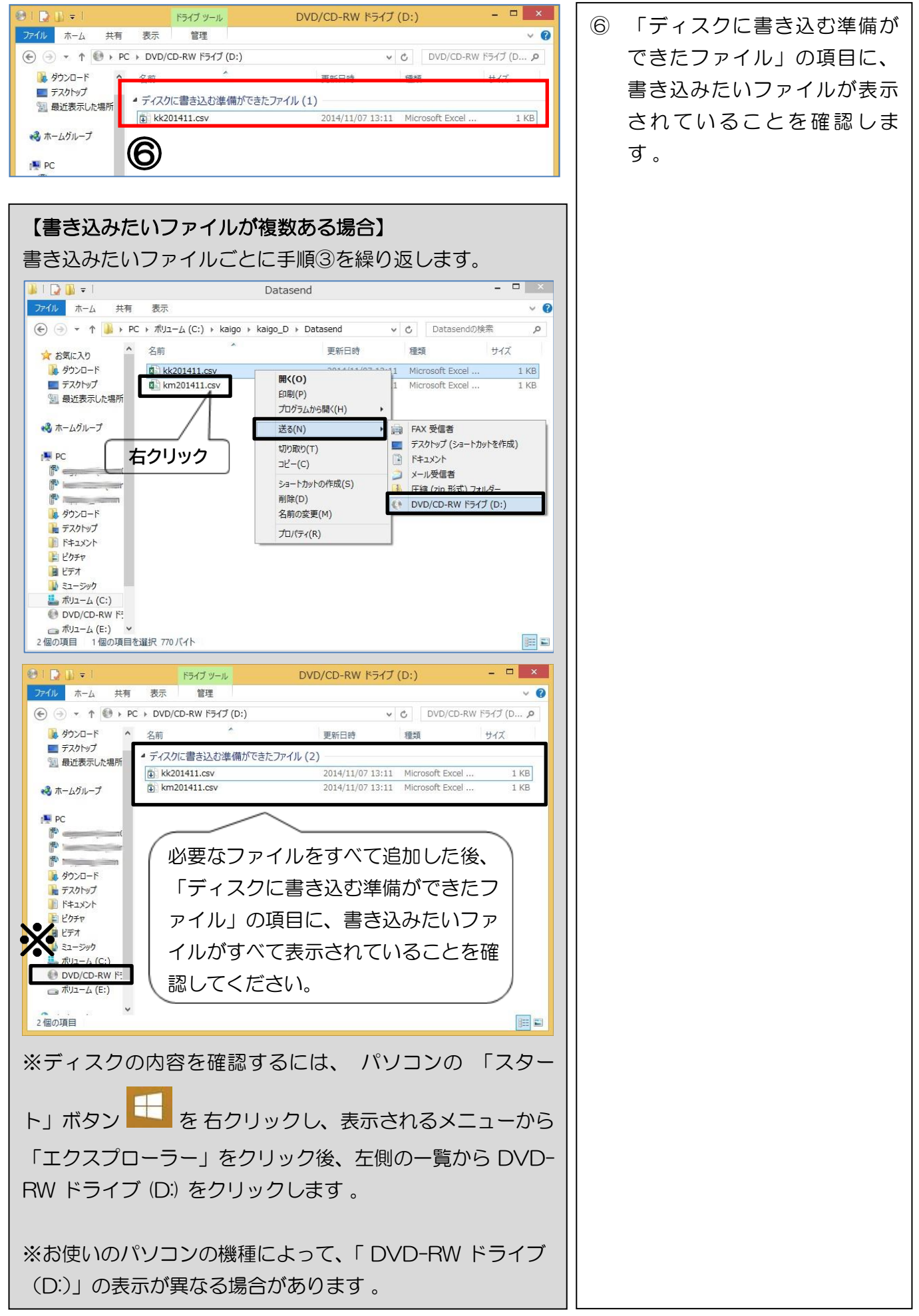

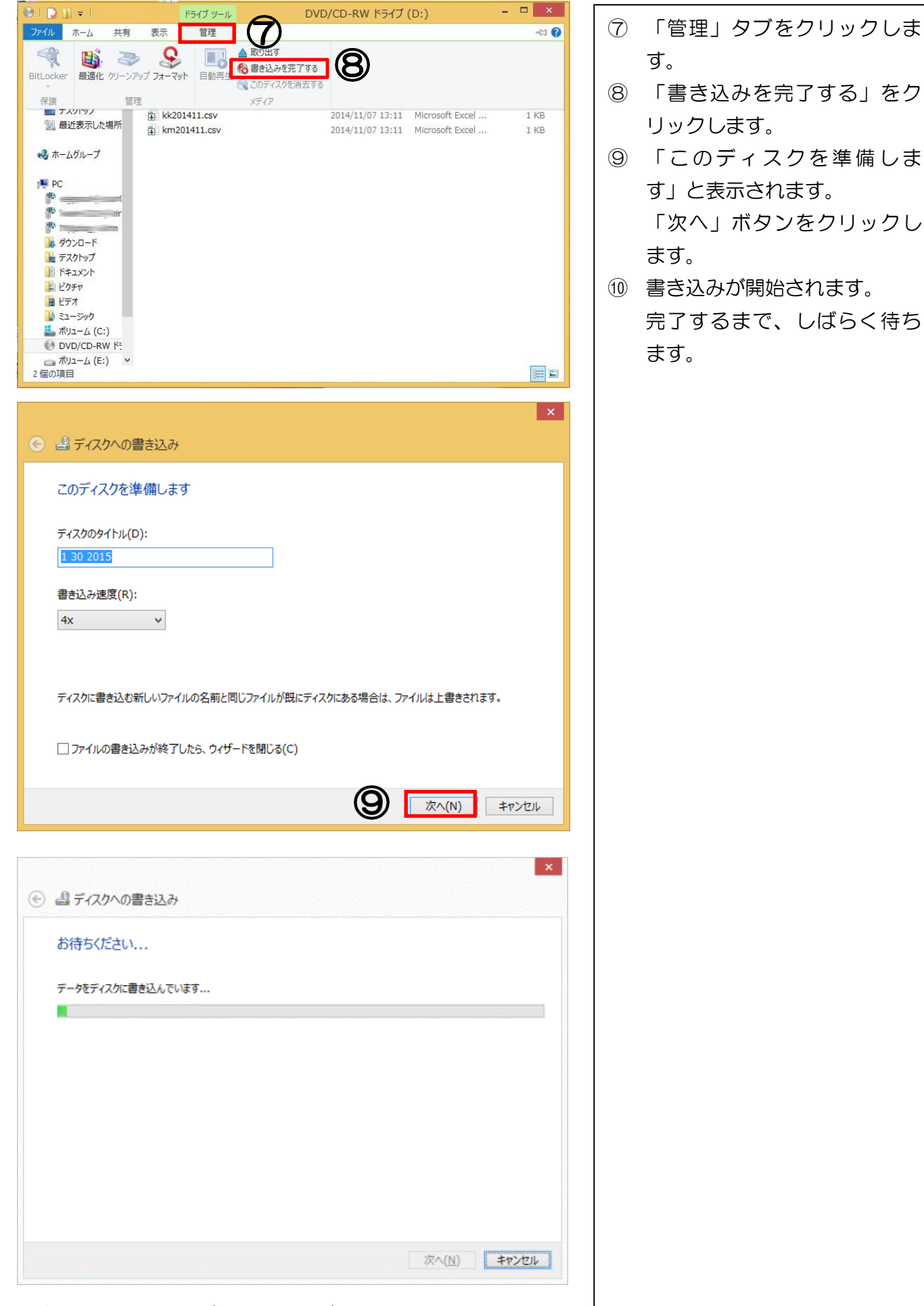

※書き込みには時間がかかることがあります。

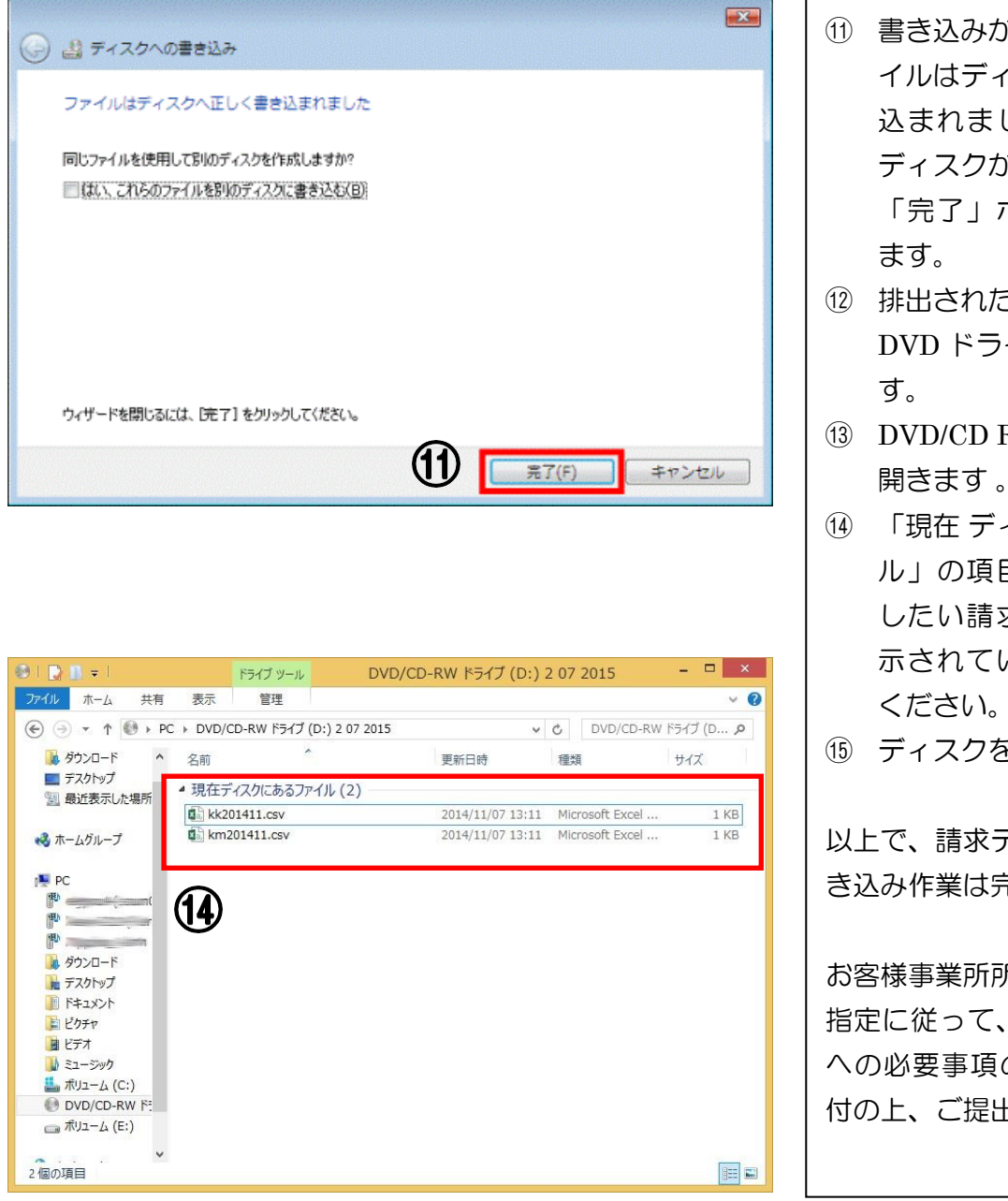

- (1) 書き込みが完了すると、「ファ イルはディスクへ正しく書き 込まれました」と表示され、 ディスクが排出されます。 「完了」ボタンをクリックし
- 12) 排出されたディスクを再度 DVD ドライブにセットしま
- (13) DVD/CD RW ドライブ (D:) を 開きます。
- (14) 「現在 ディスクにあるファイ ル」の項目に、国保連へ提出 したい請求データがすべて表 示されていることを確認して
- (15) ディスクを取り出します

以上で、請求データのCD-Rへの書 き込み作業は完了です。

お客様事業所所属の国保連合会の 指定に従って、 CD のレーベル面 への必要事項の記載や送付書を添 付の上、ご提出ください。

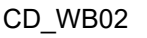

## 請求データをCD-Rに書き込む

Windows 11 端末の場合

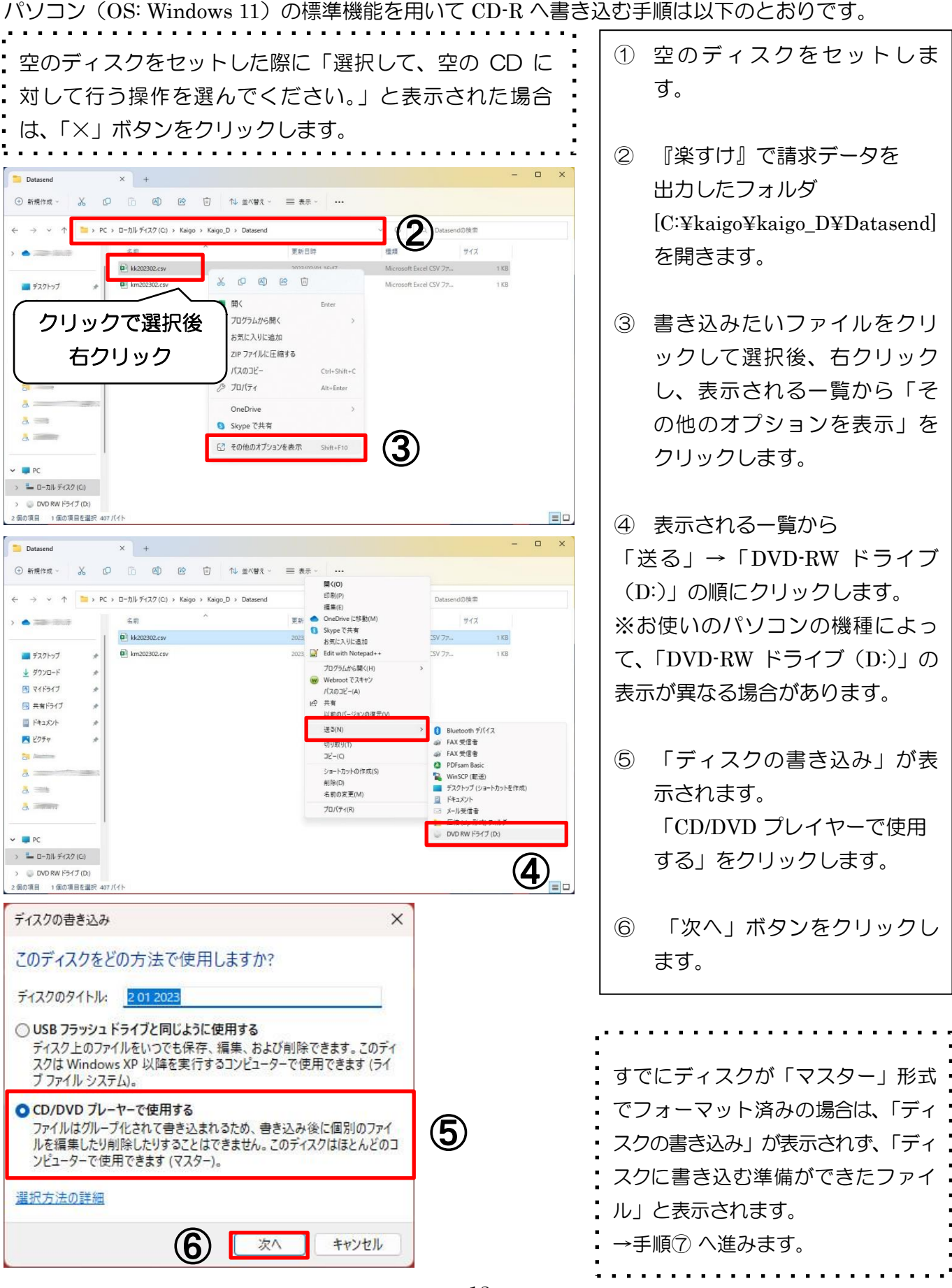

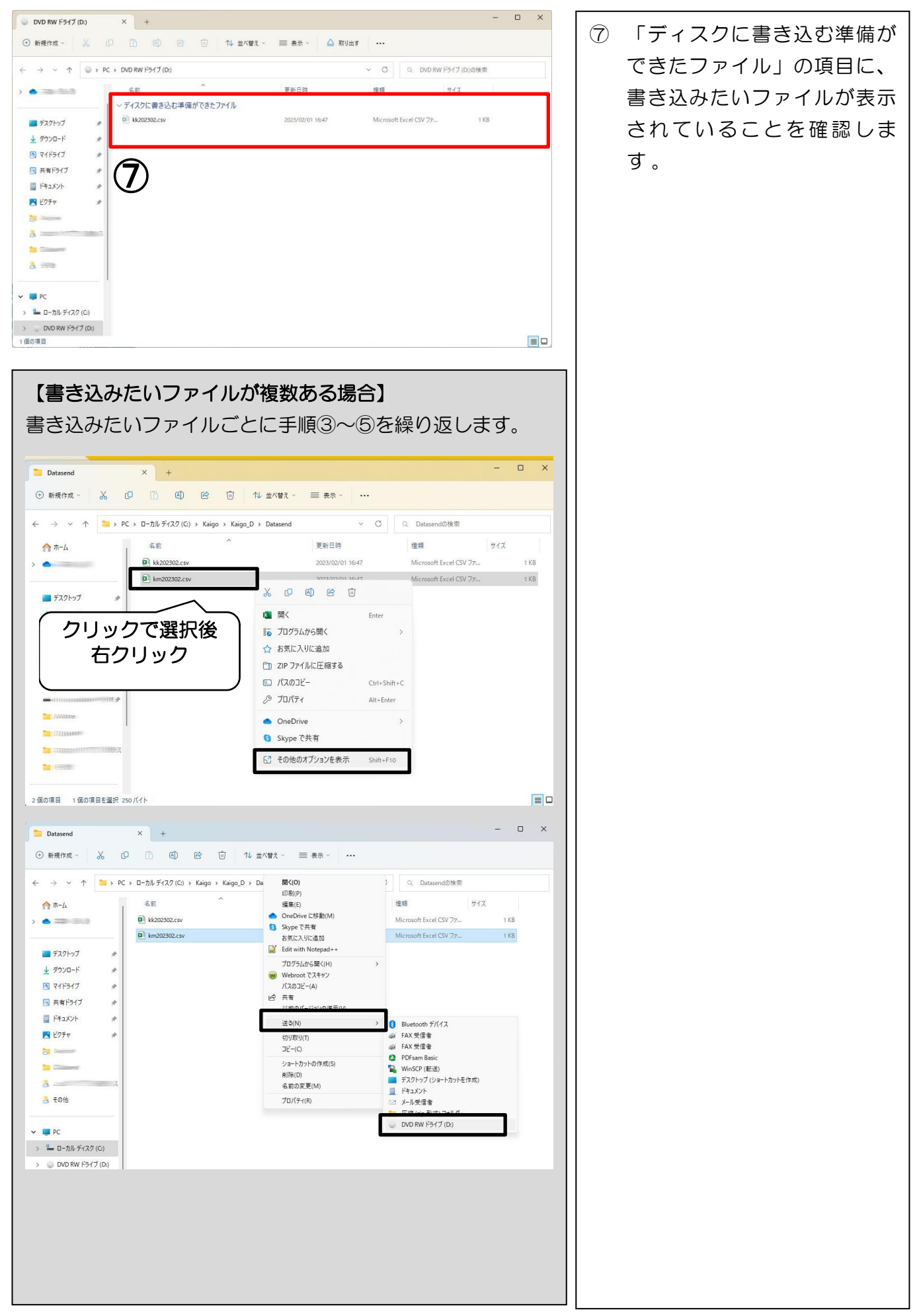

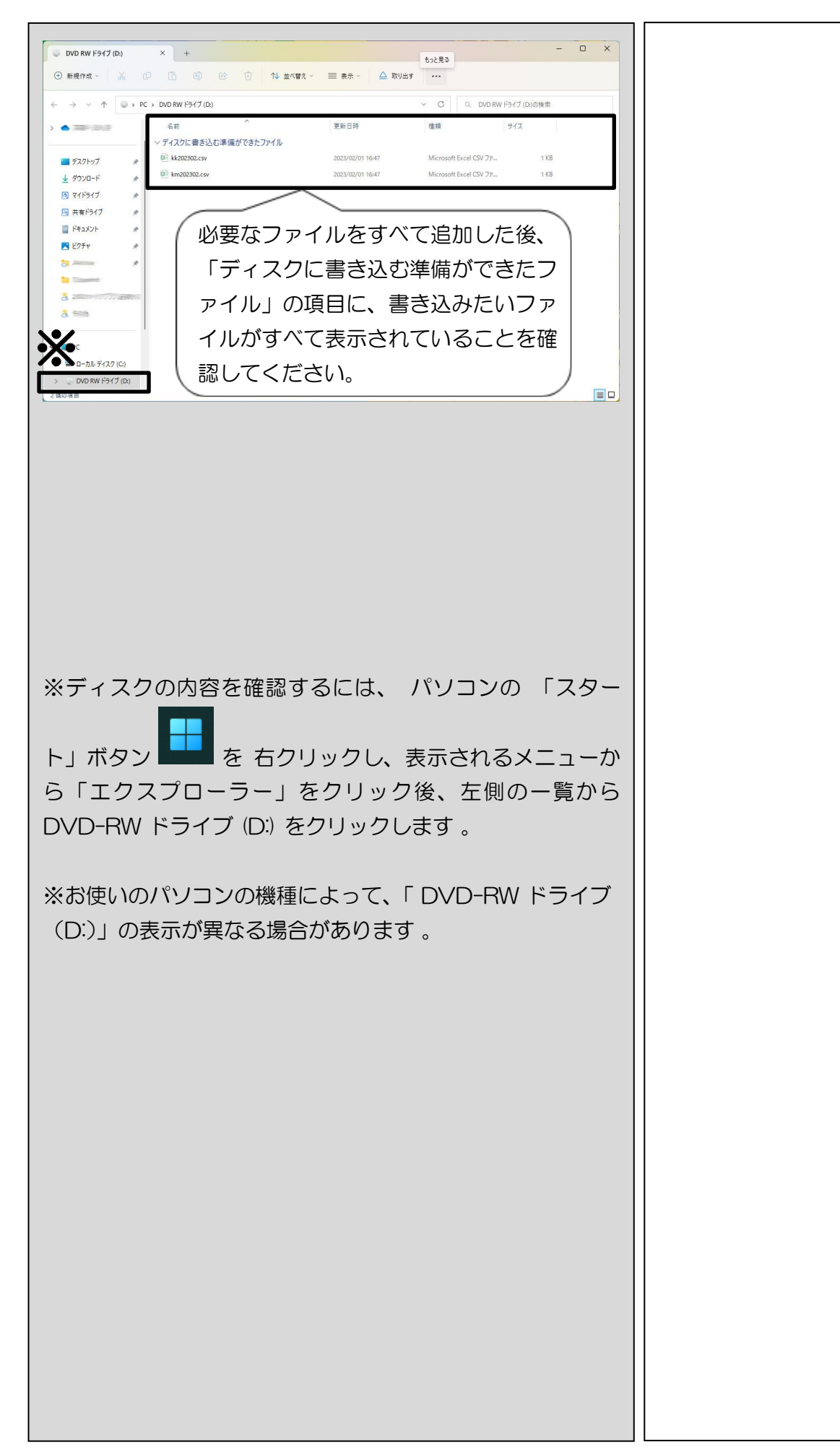

| □ DVD RW F317 (D) × + - □ ×                                                                                                    |                 |
|----------------------------------------------------------------------------------------------------|-----------------|
|                                                                                                    |                 |
| ← → ∨ ↑ ◎ → PC → DVD RW F517 (D)                                                                                                    | る)ボタンをクリックしま    |
| ☆ホーム 名前<br>オーシンクを見てする<br>オーシンクを見てする<br>サイズ                                                                                                    | ਰ੍ਹ             |
|                                                                                                    | ○ まニナわる 酢の「ままり」 |
| ■ デスクトップ                                                                                                    |                 |
| ± ダウンロ−ド か<br>図 マイドライブ か                                                                                                    | を完了する」をクリックしま   |
| 198 選択解除<br>198 選択解除<br>201 年 100 日 100 日 10 | ੀ ਰ             |
| □         F42XVF         #           ■         P         TD/T77                                                                                                    |                 |
| الله المعالم المعالم معالم معالم                                                                                                    | ⑪ 「このティスクを準備しま  |
| In Canad                                                                                                    | す」と表示されます。      |
| & time                                                                                                    |                 |
| ~ 🗰 PC                                                                                                    | ++              |
| > $\frac{1}{2}$ $D - D h \overline{\mathcal{F}}(Z \mathcal{I}(G))$                                                                                                    |                 |
| > DVD RW K97(J(D)                                                                                                    | ⑪ 書き込みが開始されます。  |
| ×                                                                                                    | ー 完了するまで しばらく待ち |
| ← ■ ディスクへの書き込み                                                                                                    |                 |
|                                                                                                    | <b>よ</b> り。     |
| このディスクを準備します                                                                                                    |                 |
|                                                                                                    |                 |
| ディスクのタイトル( <u>D</u> ):                                                                                                    |                 |
| 2 01 2023                                                                                                    |                 |
| 告考込み速度(R):                                                                                                    |                 |
| By V                                                                                                    |                 |
|                                                                                                    |                 |
|                                                                                                    |                 |
|                                                                                                    |                 |
| ディスクに書き込む新しいファイルの名前と同じファイルが既にディスクにある場合は、ファイルは上書きされます。                                                                                                    |                 |
|                                                                                                    |                 |
| □ ファイルの書き込みが終了したら、ウィザードを閉じる( <u>C</u> )                                                                                                    |                 |
|                                                                                                    |                 |
| (N) キャンセル                                                                                                    |                 |
|                                                                                                    |                 |
| x                                                                                                    |                 |
| ← ■ ディスクへの書き込み                                                                                                    |                 |
|                                                                                                    |                 |
| お待ちください                                                                                                    |                 |
|                                                                                                    |                 |
| データをディスクに書き込んでいます                                                                                                    |                 |
|                                                                                                    |                 |
|                                                                                                    |                 |
|                                                                                                    |                 |
|                                                                                                    |                 |
|                                                                                                    |                 |
|                                                                                                    |                 |
|                                                                                                    |                 |
|                                                                                                    |                 |
|                                                                                                    |                 |
|                                                                                                    |                 |
|                                                                                                    |                 |
| 次へ(N) キャンセル                                                                                                    |                 |
| ※まきぶみにけ時間がかかることがなります                                                                                                    |                 |
|                                                                                                    | 1               |

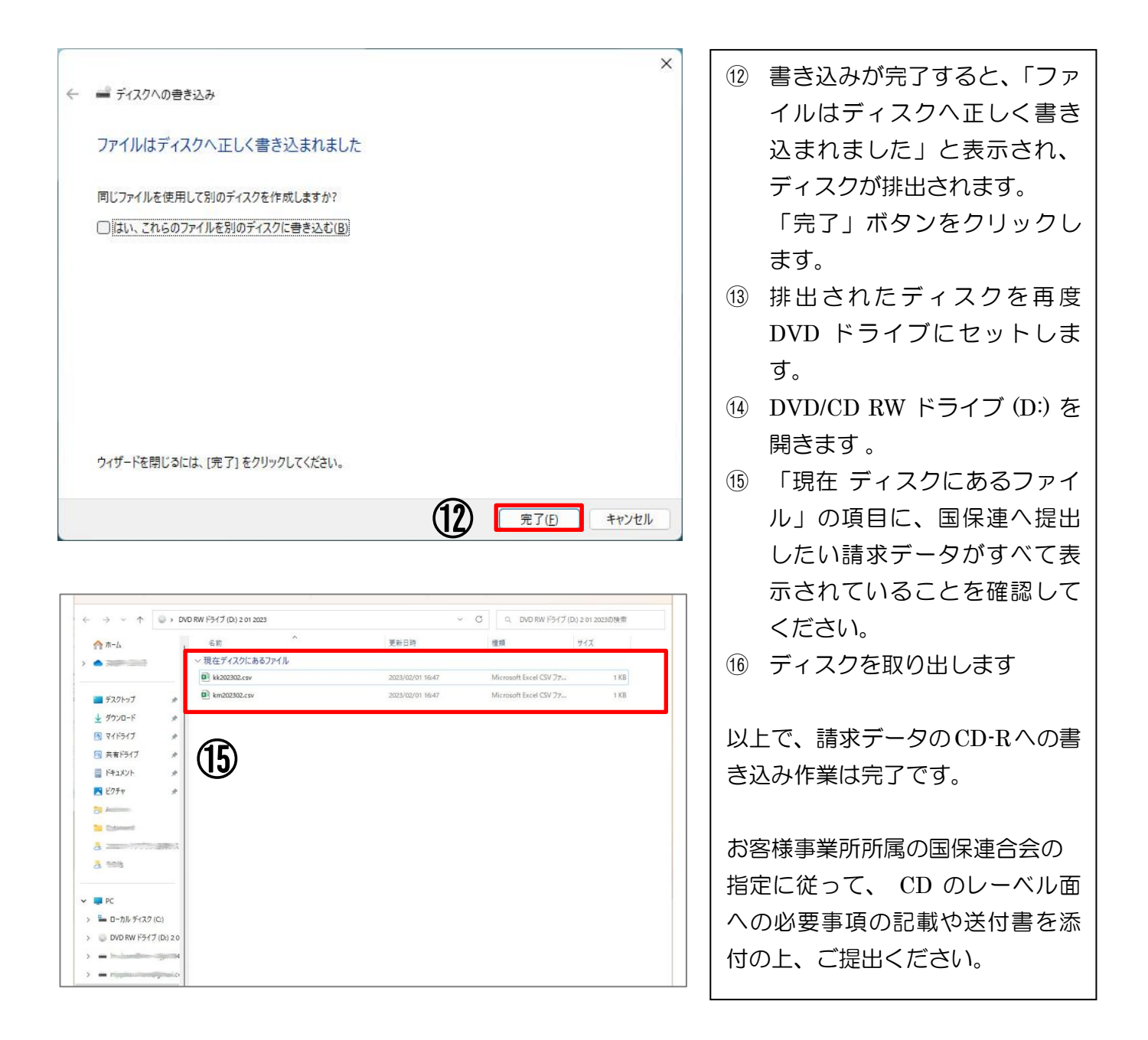

### 『楽すけ』ヘルプデスク

# 03-5292-4322

※ユーザー様専用フリーダイヤルの番号は、サポート契約書またはご利用案内書に記載されております。

【電話受付時間】 平日 10:00~18:00 土曜 10:00~15:00 (日・祝祭日はお休みをいただいております)

【メール・FAX】 24時間受付(ご返答は営業時間内となります)

【楽すけネット(サポートサイト)】https://support.nippku.com/

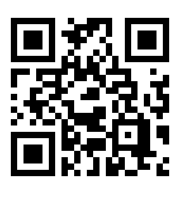